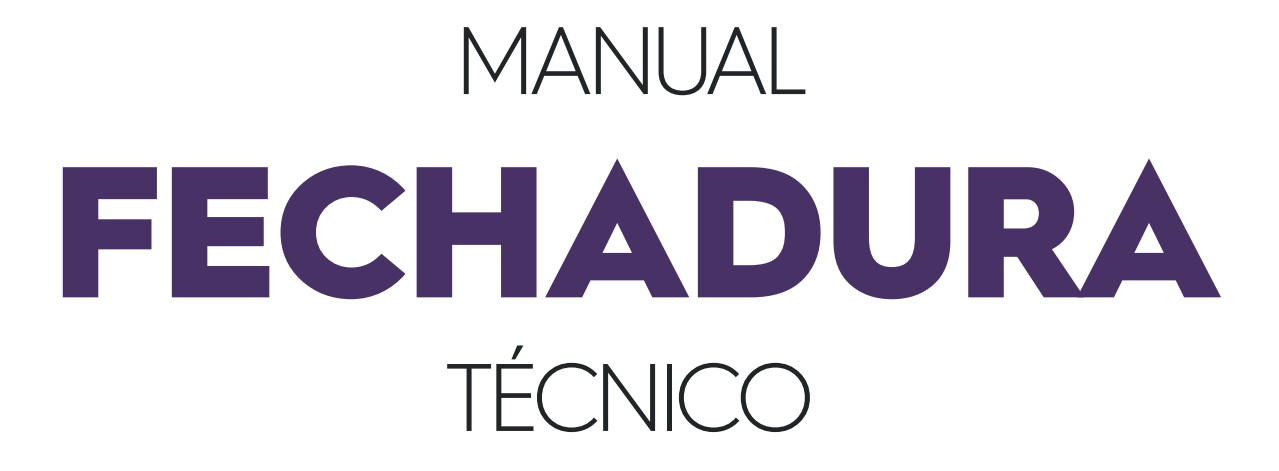

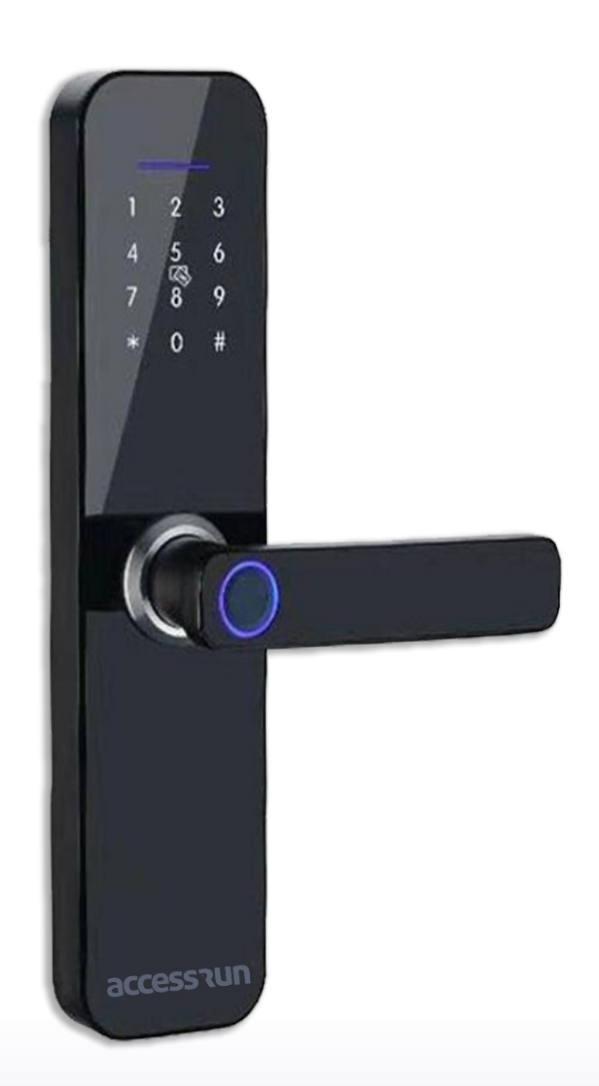

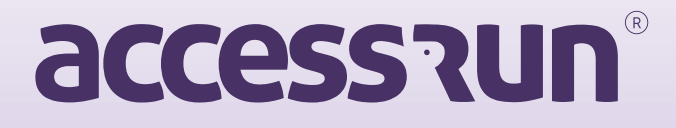

## Cadastro de fechaduras

1. No menu *"Fechaduras"*, a primeira tela é uma listagem das fechaduras já cadastradas com todas as suas relativas informações.

| 🕷 Home 🗸 🗸                   | reciliauuras        | _                 |             |                    |         |                    |
|------------------------------|---------------------|-------------------|-------------|--------------------|---------|--------------------|
| 🕼 Cadastros 🗸 🗸              | Adicionar fechadura |                   |             |                    |         |                    |
| • Empresas                   | Endereço Mac        | Status            |             |                    |         |                    |
| • Contas                     |                     | Sei               | ecione v    | Q Buscar Limpar    |         |                    |
| Conta de recebimento         |                     |                   |             |                    |         |                    |
| Contas de fechaduras         | ID                  | Endereco Mac      | Modelo      | Vareão             | Statue  | 60 <sup>7</sup> 00 |
| Modelos ATS                  | 30051               | EN:DE:RE:CO:MA:C1 | AR-02       | 100                | Inativo | 0.88               |
| • ATS                        | 30050               | EN DE RE COMA/C2  | AR          | 111                | Inativo | 0 88               |
| <ul> <li>Usuários</li> </ul> | 20055               | ENDERECOMACE      | 40          | 100                | Aline   |                    |
| Perfil de Acesso             | 20030               | ENDEREGOMAGS      | AD          | 1.0.0              | Auto    |                    |
| Lotes de cartoes             | 20050               | ENDEREQUMACC4     | testeu i 2  | testeu21           | Inativo |                    |
| Alterar Seeba                | 20049               | EN:DE:RE:ÇO:MA:C5 | TESTE-01    | TESTE-01-A         | Inativo | Q BH               |
|                              | 20048               | EN:DE:RE:ÇO:MA:C6 | ar-model-02 | ar-smart-lock-01.0 | Inativo | Q BH               |
| 🕰 Configuração de Versões 🗸  | 20047               | EN:DE:RE:ÇO:MA:C7 | ar-model-02 | ar-smart-lock-01.0 | Ativo   | Q III              |
| ald Relatório 🗸              | 20046               | EN:DE:RE:ÇO:MA:CB | ar-model-02 | ar-smart-lock-01.0 | Inativo | QBR                |
|                              | 20045               | EN:DE:RE:ÇO:MA:C9 | ar-model-02 | ar-smart-lock-01.0 | Inativo | Q III              |
|                              | 20044               | EN:DE:RE:ÇO:MA:C0 | ar-model-02 | ar-smart-lock-01.0 | Inativo | QBR                |
|                              | 20044               | ENDEREÇOMA:CO     | ar-model-02 | ar-smart-lock-01.0 | Inativo | Q BR               |

2. No botão "Adicionar Fechadura", ao clicar, o usuário é direcionado para a tela de adição das informações:

| accession                   | ≡ |                   |                    | Usuário Access~ | ì |
|-----------------------------|---|-------------------|--------------------|-----------------|---|
| 📸 Home 🗸 🗸                  |   | Fechaduras        |                    |                 |   |
|                             |   | Endereço Mac*     | Modelo*            |                 |   |
|                             |   | EN:DE:RE:ÇO:MA:C1 | AR-SMART-LOCK-TEST |                 |   |
| Empresas                    |   |                   |                    |                 |   |
| • Contas                    |   | Versão*           | ID da Fechadura*   |                 |   |
| Conta de recebimento        |   | AR-SMARI-LOCK-01  | 123456789          |                 |   |
| Contas de fechaduras        |   |                   |                    |                 |   |
| Modelos ATS                 |   | 291AB             |                    |                 |   |
| • ATS                       |   |                   |                    |                 |   |
| • Usuários                  |   |                   |                    |                 |   |
| Perfil de Acesso            |   |                   |                    |                 |   |
| • Lotes de cartões          |   |                   |                    |                 |   |
| • Fechaduras                |   |                   |                    |                 |   |
| Alterar Senha               |   |                   |                    |                 |   |
| 📽 Configuração de Versões 🗸 |   |                   |                    |                 |   |
| ulti Relatório 🗸            |   |                   |                    |                 |   |
|                             |   |                   |                    |                 |   |
|                             |   |                   |                    |                 |   |
|                             |   |                   |                    |                 |   |
|                             |   |                   |                    |                 |   |
|                             |   |                   |                    |                 |   |
|                             |   |                   |                    |                 |   |
|                             |   |                   |                    |                 |   |
|                             |   |                   |                    |                 |   |
|                             |   |                   |                    |                 |   |

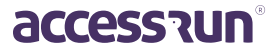

3. Depois de salvar as informações com sucesso, o QR code é gerado e apresentado na tela. Um novo botão para impressão surge no canto inferior esquerdo, bem como a opção de editar as informações:

| accession                                    | =                         |          | Usuário Access~ |
|----------------------------------------------|---------------------------|----------|-----------------|
| 💏 Home 🗸 🗸                                   | Fechaduras                |          |                 |
| 🕼 Cadastros 🗸 🗸                              | Endereço Mac <sup>e</sup> |          |                 |
| e Empresas                                   | LITERIAL CONTRACT         |          |                 |
| Contas                                       | Modelo*                   | <b>O</b> |                 |
| Conta de recebimento     Conta de fechaduras | ARSMARTLUURTEST           |          |                 |
| Modelos ATS                                  | Versão*                   |          |                 |
| ATS                                          | AR-SMART-LOCK-01          |          |                 |
| Usuários                                     | ID da Fechadura*          |          |                 |
| Perfil de Acesso                             | 123456789                 |          |                 |
| Ectes de cartoes                             | Status                    |          |                 |
| Alterar Senha                                | Inativo                   |          |                 |
| 🕫 Configuração de Versões 🗸                  |                           |          |                 |
| Litel Relatório 🗸                            |                           |          |                 |
|                                              |                           |          |                 |
|                                              |                           |          |                 |
|                                              |                           |          |                 |
|                                              |                           |          |                 |
|                                              |                           |          |                 |
|                                              |                           |          |                 |
|                                              |                           |          |                 |
|                                              |                           |          |                 |
|                                              |                           |          |                 |

4. Ao clicar no botão *"Editar"*, os campos são habilitados novamente, o botão de Impressão é removido até que as alterações sejam salvas, ou a edição seja cancelada através do botão Cancelar:

| 😭 Home 🗸 🗸                           | reciliduilas       |                                       |
|--------------------------------------|--------------------|---------------------------------------|
| 🕑 Cadastros 🗸 🗸 🗸                    | Endereço Mac*      |                                       |
| empresas                             | EN:DE:RE;ÇO:MA:C1  |                                       |
| • Contas                             | Modelo*            |                                       |
| Conta de recebimento                 | AR-SMART-LOCK-TEST |                                       |
| Sontes de fechadures                 |                    |                                       |
| Modelos ATS                          | Versão*            |                                       |
| ATS                                  | AR-SMART-LOCK-01   |                                       |
| Usuários                             | ID da Fechadura*   |                                       |
| Perfil de Acesso                     | 123456789          |                                       |
| <ul> <li>Lotes de cartões</li> </ul> |                    |                                       |
| • Fechaduras                         | Status             |                                       |
| Alterar Senha                        | Inativo            | · · · · · · · · · · · · · · · · · · · |
| 📽 Configuração de Vereñes 🗸          |                    |                                       |
|                                      | Salvar Cancelar    |                                       |
| HI Relatório 🗸                       |                    |                                       |
|                                      |                    |                                       |
|                                      |                    |                                       |
|                                      |                    |                                       |
|                                      |                    |                                       |
|                                      |                    |                                       |

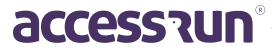

4. Ao clicar no botão de Imprimir, as opções de impressão do navegador são exibidas:

| ลccessานก                                                                                                    | =       |  | Imprimir                                        | 1 página                                | Usuário Access~ |
|----------------------------------------------------------------------------------------------------|---------|--|-------------------------------------------------|-----------------------------------------|-----------------|
| Home Codastros Codast Codast | Fe      |  | Destino<br>Páginas<br>Layout<br>Mais definições | Bahar como PDF •<br>Tudo •<br>Retrato • |                 |
| Modelos ATS ATS Usuários Perfil de Acesso Lotes de cartiles Frichadoras Alterar Senha                                                                                                    | 12<br>5 |  |                                                 |                                         |                 |
| Ve Comparação de Vendos V                                                                                                    |         |  |                                                 | Salvar Cancelar                         |                 |
|                                                                                                    |         |  |                                                 |                                         |                 |

5. Para visualização das informações ou impressão do QR code de uma fechadura já cadastrada anteriormente, na listagem basta clicar nos botões de ação da fechadura desejada:

| accessirun                | =                      |                   |           |             |                    |         | Usuário Aco |
|---------------------------|------------------------|-------------------|-----------|-------------|--------------------|---------|-------------|
| ¥ Home ∽                  | Fechaduras             |                   |           |             |                    |         |             |
| 🖁 Cadastros 🗸 🗸           | Adicionar fechadura    |                   |           |             |                    |         |             |
| Empresas                  | Endereço Mac           |                   | Status    |             |                    |         |             |
| Contas                    |                        |                   | Selecione | ✓ Q Buse    | car Limpar         |         |             |
| Conta de recebimento      |                        |                   |           |             |                    |         |             |
| Contas de fechaduras      |                        | Federation        |           | Ale de la   | Marila             | Obter   | 4.7.        |
| lodelos ATS               | 20051                  | Endereça          | a Mac     | Modelo      | versao             | Status  | Ações       |
| TS                        | 30051                  | ENDEREQUIMACCI    |           | AR-UZ       | 1.0.0              | Inativo |             |
| Jsuários                  | 30050                  | EN:DE:RE:ÇO:MA:C2 |           | AR          | 111                | Inativo |             |
| erfil de Acesso           | 20056                  | EN:DE:RE:ÇO:MA:C3 |           | AR          | 1.0.0              | Ativo   | Q BR        |
| otes de cartões           | 20050                  | EN:DE:RE:Ç0:MA:C4 |           | teste012    | teste021           | Inativo | Q III       |
| fechaduras                | 20049                  | EN:DE:RE:ÇO:MA:C5 |           | TESTE-01    | TESTE-01-A         | Inativo | Q 88        |
| Alterar Senha             | 20048                  | EN:DE:RE:ÇO:MA:C6 |           | ar-model-02 | ar-smart-lock-01.0 | Inativo | Q 88        |
| Configuração de Versões 🐱 | 20047                  | EN:DE:RE:ÇO:MA:C7 |           | ar-model-02 | ar-smart-lock-01.0 | Ativo   | Q #         |
| Relatório 🗸               | 20046                  | EN:DE:RE:ÇO:MA:C8 |           | ar-model-02 | ar-smart-lock-01.0 | Inativo | Q #         |
|                           | 20045                  | EN:DE:RE:ÇO:MA:C9 |           | ar-model-02 | ar-smart-lock-01.0 | Inativo | Q. 88       |
|                           | 20044                  | EN:DE:RE:ÇO:MA:C0 |           | ar-model-02 | ar-smart-lock-01.0 | Inativo | Q 58        |
|                           | 1 - 10 de 47 Registros |                   |           |             |                    |         |             |
|                           | × 1 2 3 4              | 5 ×               |           |             |                    |         |             |
|                           |                        |                   |           |             |                    |         |             |
|                           |                        |                   |           |             |                    |         |             |
|                           |                        |                   |           |             |                    |         |             |
|                           |                        |                   |           |             |                    |         |             |

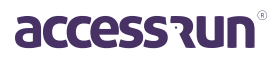

3

6. Ao clicar no ícone da lupa, o usuário será redirecionado para essa tela:

| อccessานท                            | =                                | Usuário Access- |
|--------------------------------------|----------------------------------|-----------------|
| 쑴 Home 🗸                             | Fechaduras                       |                 |
| 🕼 Cadastros 🗸 🗸                      | Endereço Mac*                    |                 |
| Empresas                             | EN:DE:RE:Ç0:MA:C1                |                 |
| Contas                               | Madalat                          |                 |
| Conta da sanabimente                 | AR-SMARTH OCK-TEST               |                 |
| Conta de recebinento                 |                                  |                 |
|                                      | Versão*                          |                 |
| Modelos ATS                          | AR-SMART-LOCK-01                 |                 |
| • ATS                                |                                  |                 |
| • Usuários                           | ID da Fechadura*                 |                 |
| Perfil de Acesso                     | 123456789                        |                 |
| <ul> <li>Lotes de cartões</li> </ul> | Status                           |                 |
| • Fechaduras                         | Inativo                          |                 |
| Alterar Senha                        |                                  |                 |
| 📽 Configuração de Versões 🐱          |                                  |                 |
| Life manager                         | Editar Imprimir QR Code Cancelar |                 |
| Kelatono V                           |                                  |                 |
|                                      |                                  |                 |
|                                      |                                  |                 |
|                                      |                                  |                 |
|                                      |                                  |                 |
|                                      |                                  |                 |
|                                      |                                  |                 |
|                                      |                                  |                 |
|                                      |                                  |                 |

7. E ao clicar no ícone do QR-code, esse modal será aberto possibilitando a impressão:

| accession               | 1 | Ξ | E                      |                   |      |     |                           |           |                  |        |       |   |         | Wilker de Sousa Ferreira - |
|-------------------------|---|---|------------------------|-------------------|------|-----|---------------------------|-----------|------------------|--------|-------|---|---------|----------------------------|
| 者 Home                  |   |   | Fechaduras             |                   |      |     |                           |           |                  |        |       |   |         |                            |
| Cadastros               |   |   | Adicionar fechadura    |                   |      |     |                           |           |                  |        |       |   |         |                            |
| 🛱 Configuração de Versi |   |   | Endereço Mac           |                   | Sta  | tus |                           |           |                  |        |       |   |         |                            |
| ulli Relatório          |   |   |                        |                   |      |     |                           |           |                  | ×      |       |   |         |                            |
|                         |   |   | ID                     |                   | Ende |     |                           | in II. in |                  |        | Versä | 0 | Status  | Ações                      |
|                         |   |   | 30051                  | EN DE RE ÇO MA CI |      |     |                           |           |                  |        |       |   | Inativo | Q III                      |
|                         |   |   | 30050                  | EN:DE:RE:ÇO:MA:C2 |      |     | 1.4.11.11.1               | 4. HH     | ·····            |        |       |   | Inativo | QB                         |
|                         |   |   | 20056                  | EN:DE:RE:ÇO:MA:C3 |      | :   |                           | 15        |                  |        |       |   | Ativo   | QB                         |
|                         |   |   |                        | EN:DE:RE:ÇO:MA:C4 |      | :   |                           |           |                  |        |       |   | Inativo | QBR                        |
|                         |   |   | 20049                  | EN DE RE ÇO MA C5 |      | :   | , pr <sup>1</sup> , , , m | 1 10 140  |                  |        |       |   | Inativo | Q ##                       |
|                         |   |   | 20048                  | EN:DE:RE:ÇO:MA:C6 |      |     |                           |           |                  |        | 1.0   |   | Inativo | Q 55                       |
|                         |   |   | 20047                  | EN:DE:RE:ÇO:MA:C7 |      |     |                           |           |                  |        | 1.0   |   | Ativo   | Q III                      |
|                         |   |   | 20046                  | EN:DE:RE:ÇO:MA:C8 |      |     |                           |           |                  |        | 1.0   |   | Inativo | Q III                      |
|                         |   |   | 20045                  | EN DE RE ÇO MA C9 |      |     |                           |           |                  |        | 1.0   |   | Inativo | Q B                        |
|                         |   |   | 20044                  | EN DE RE ÇO MA CO |      |     |                           |           | Imprimir QR Code | Voltar | 1.0   |   | Inativo | Q 🔡                        |
|                         |   |   | 1 - 10 de 47 Registros |                   |      |     |                           |           |                  |        |       |   |         |                            |
|                         |   |   | « 1 2 3 4              | 5 »               |      |     |                           |           |                  |        |       |   |         |                            |
|                         |   |   |                        |                   |      |     |                           |           |                  |        |       |   |         |                            |
|                         |   |   |                        |                   |      |     |                           |           |                  |        |       |   |         |                            |
|                         |   |   |                        |                   |      |     |                           |           |                  |        |       |   |         |                            |

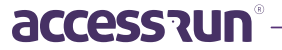